## SURFCAM käynnistys suurennettuna koko näytölle

SURFCAM on muuttunut versiosta 2018 lähtien siten, että se käynnistyy oletusarvoisesti normaali ikkunassa, eikä koko näytölle suurennetussa ikkunassa.

Jos haluat että SURFCAM käynnistyy työpöydällä olevasta kuvakkeesta koko näytölle suurennetussa ikkunassa, klikkaa SURFCAM-kuvaketta hiiren oikeanpuoleisella napilla ja valitse Ominaisuudet. Valitse Pikakuvake-välilehdessä Suorita-kohtaan Suurennettu.

| SURFCAM<br>Traditional<br>2018 R2 | Ominaisuudet: SURFCAM Traditional 2018 R2                           | ×    |
|-----------------------------------|---------------------------------------------------------------------|------|
|                                   | Suojaus Tiedot Aiemmat versiot<br>Yleiset Pikakuvake Yhteensopivuus |      |
|                                   | SURFCAM Traditional 2018 R2                                         |      |
|                                   | Kohteen laji: Sovellus                                              |      |
|                                   | Kohteen sijainti: SurfTrad 2018R2                                   |      |
|                                   | Kohde: es\Vero Software\SurfTrad 2018B2\surfcam.exe"                |      |
|                                   | Työ <u>k</u> ansio: "C:\Program Files\Vero Software\SurfTrad 2018F  |      |
|                                   | Pikanäppäin: Ei käytössä Valitse Suurenne                           | ettu |
|                                   | Suorita: Suurennettu                                                |      |
|                                   | Huomautus: Normaali ikkuna<br>Pienennetty                           |      |
|                                   | <u>Tiedostosijainti</u> <u>Vaihda kuvake</u> Lisäa <u>s</u> etukset |      |
|                                   |                                                                     |      |
|                                   |                                                                     |      |
|                                   |                                                                     |      |
|                                   |                                                                     |      |
|                                   | OK Peruuta Käytä                                                    |      |

Launcherin kautta Surfcam käynnistyy edelleen normaali ikkunassa. Jos on tapana käynnistää Surfcam Launcherin kautta, voi normaali ikkunankin venyttää koko näytön alueelle, reunoista vetämällä. Surfcam käynnistyy saman kokoisessa ikkunassa, kuin viimeksi, koska Windows muistaa miten ikkuna on venytetty. Kuitenkin, saadaksesi Surfcamin käynnistymään lähes koko näytön kokoiseksi venytetyssä ikkunassa, venytä Surfcam ikkuna vain 99% koko näytön koosta. Eli jätä joku Surfcam ikkunan reuna edes hiukan irti näytön reunasta. Windows suostuu muistamaan, minkä kokoinen Surfcam ikkuna on, jos sitä ei ole aivan koko näytön kokoiseksi venytetty.